# Goodmans

# GHDD1782DVBT

# Freeview Digital Tapeless Video Recorder

**User Guide** 

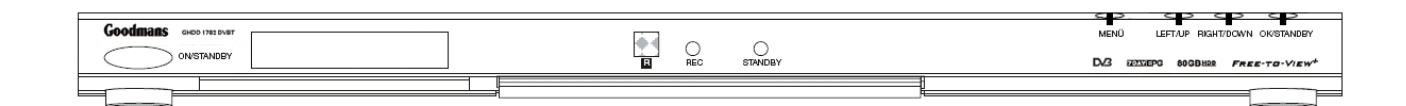

www.goodmans.co.uk

#### IMPORTANT SAFEGUARDS

#### PRE FITTED MAINS PLUGS

For your convenience a mains plug has been fitted to this appliance. For your safety please observe the following information.

- 1. Should the fuse in the plug fail remove the plug from the wall socket and replace the fuse with a 3 Amp ASTA approved to BS 1362 fuse.
- 2. Never use the plug without the fuse cover fitted. Replacement fuse covers are available from your dealer or most electrical retail outlets.
- 3. If the mains plug is cut off the cable, rewire the replacement plug in accordance with instruction give in this manual.
- 4. CAUTION: Under no circumstances should the discarded plug be inserted into the mains socket. To prevent a shock hazard carefully dispose of the discarded plug. Do not leave the plug lying around where children might see it.

WARNING: To prevent fire or shock hazard do not expose this unit to rain or moisture.

CAUTION: DANGEROUS VOLTAGES EXIST INSIDE THIS UNIT. DO NOT REMOVE COVER (OR BACK). NO USER SERVICEABLE PARTS INSIDE REFER SERVICING TO QUALI FIED SERVICE PERSONNEL. DISCONNECT FROM MAINS SUPPLY WHENNOT IN USE. This wires in this mains lead are coloured in accordance with the following wiring codes: Ш FUSE Blue .....Neutral BLUE Brown....Live This wires in this mains lead must be connected to the terminals in the plug as fol-BROWN lows: Blue Wire.....N or Black Brown Wire.....L or Red Only a 3 Amp fuse should be fitted in the POWER plug or a 5 Amp fuse at the distribution CORD GRIP CORD board

#### WARNING: UNDER NO CIRCUMSTANCES MUST THE LIVE OR NEUTRAL WIRES BE CONNECTED TO THE EARTH TERMINAL INA 3- PIN MAINS PLUG.

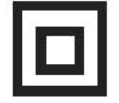

This symbol means that this unit is double insulated. An earth connection is not required.

# **Table of Contents**

| Quick Guide                   | 4  |
|-------------------------------|----|
| Connecting to a TV set        | 4  |
| Introduction                  | 5  |
| Getting Started               | 7  |
| In the box                    | 7  |
| Identification of Parts       | 7  |
| Remote Control                | 7  |
| PVR                           | 9  |
| Connecting your PVR           | 10 |
| First Time Installation       | 12 |
| Using the PVR                 | 13 |
| Navigating the OSD            | 13 |
| MHEG – digital text service   | 14 |
| Changing channels             | 14 |
| I-Bar / Record/Playback I-Bar | 15 |
| Channel list                  | 16 |
| Favourites                    | 17 |
| Guides (EPG)                  | 18 |
| List Schedule                 | 18 |
| Now / Next                    | 19 |
| Timers                        | 20 |
| Recording & Playback          | 21 |
| Timeshift                     | 21 |
| Recordings list               | 22 |
| Setting the audio volume      | 23 |
| Configuration                 | 23 |
| Settings                      | 24 |
| Parental settings             | 25 |
| Front panel settings          | 26 |
| Receiver upgrade              | 27 |
| Language                      | 28 |
| Installation                  | 29 |
| Automatic search              | 29 |
| Manual search                 | 30 |
| Troubleshooting               | 31 |
| Technical Specification       | 33 |
| Basics                        | 33 |
| Input / Output specification  |    |
| SIB mode functionality        |    |
| PVR mode functionality        |    |
| Power Supply                  | 33 |

# **Quick Guide**

# Connecting to a TV set

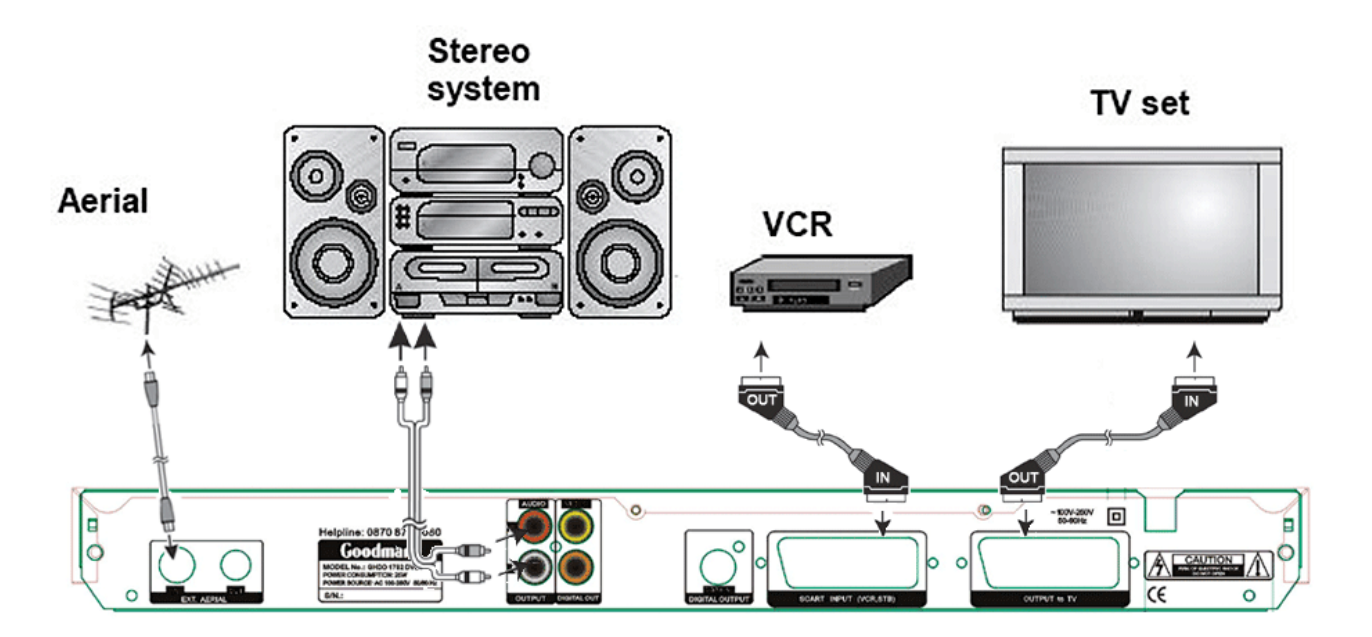

### Introduction

Thank you for purchasing this product which has been designed and manufactured to give you many years of trouble-free service. Before use please ensure that you have read all of the following instructions.

#### About This User Guide

This user guide contains all the information you need to know about how to setup, watch and record available 'Freeview' channels using your PVR.

#### What is Freeview?

It is the new, free digital service currently providing up to 30 free digital TV channels, over 20 digital radio stations plus a whole new world of interactive services. It's broadcast from transmitters and received via a rooftop aerial.

It works like traditional TV, but because the signals are Digital you need a set top box to convert them. This means more channels can be transmitted with extra features such as interactivity and widescreen pictures.

#### Safety is Important

To ensure your safety and the safety of others, please ensure you read the Safety Instructions before you operate this product.

• Keep this information in a safe place for future reference.

#### **Safety Considerations**

Position the cables so that they cannot be walked on or pinched by items placed on or against them.

- Do not use the PVR in humid or damp conditions (for example in a bathroom or kitchen).
- Do not allow the PVR to get wet.
- Do not expose the PVR to dripping or splashing.
- Do not place water filled objects such as vases on top of the PVR.
- Do not place naked flame sources, such as candles, on top of the PVR.
- Always ensure the PVR is positioned so that there is space around the PVR to allow ventilation.

#### Cleaning

- ALWAYS unplug the PVR before you clean it.
- Do not use liquid or aerosol cleaners.
- Clean the PVR with a soft, damp (not wet) cloth.

#### Servicing

- There are no user serviceable parts in this PVR.
- When servicing, refer to qualified service personnel.
- Consult your dealer if you are ever in doubt about the installation, operation or safety of this PVR.

#### **Electrical Information**

# • Read these electrical safety instructions carefully before connecting the adapter to the mains supply.

• This PVR is supplied with an internal mains adapter. There are no user serviceable parts inside and it does not require any electrical adjustments.

• This PVR is designed to operate on 230V AC 50Hz supply only. Connecting it to any other power sources may damage the PVR.

• The PVR is designed for indoor use only.

• If the plug attached to the PVR is not suitable for your socket, or becomes damaged please replace the plug following the wiring instructions given on the first page.

• Periodically inspect the mains cable for damage. Do not use if faults or damage are found. Refer to qualified personnel.

• Your PVR, as with any electronic equipment, consumes power. In order to reduce power consumption, please switch the PVR to standby when not in use. If you will not be using the PVR for a long period of time, we recommend unplugging it from the mains outlet.

This symbol indicates that the PVR is double insulated and does not require an earth connection.

# $\left\{ \right\}$

This symbol indicates that the PVR is for indoor use only.

This symbol indicates that the PVR conforms to CE regulations.

## **Environmental Markings**

The "Batteries marking symbol" means used batteries must not be disposed together with your household waste. Please, inquire about the local regulations regarding disposal of used batteries. For information: the batteries supplied with your receiver remote do not contain hazardous substances such as Mercury, Cadmium, or Lead.

# Ð.

The "Material recyclability symbol" means the package cardboard or user manual paper is recyclable.

The "Green dot" affixed on cardboard means that this PVR contains a large number of materials that can be recycled. If you are disposing of an old product, please take it to a recycling center.

## **Getting Started**

Remove your PVR carefully from the box, and remove the packaging from each part.

#### In the box

You will find the following items:

- PVR
- Remote Control (AAA batteries)
- SCART-to-SCART cable (for PVR to SCART input connector on TV set)
- User Guide (This publication)

If any of these items are damaged or missing, please contact the place where the PVR was purchased.

#### Identification of Parts

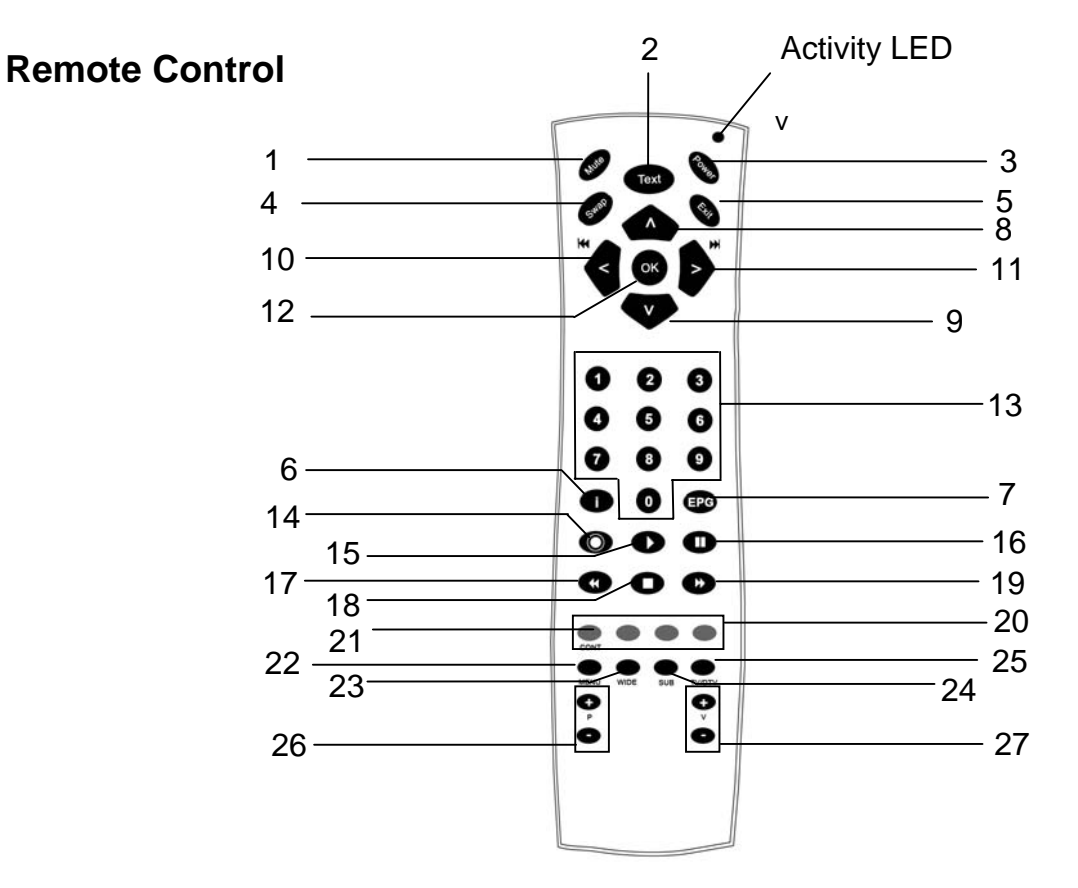

# Explanation of keys

| 1  | Mute           | Mute/Unmute audio output                                                                                                    |
|----|----------------|----------------------------------------------------------------------------------------------------|
| 2  | Text           | Display/Exit Digital teletext (when available)                                                                                                    |
| 3  | Power          | Turn PVR ON/OFF (standby)                                                                                                    |
| 4  | Swap           | Switch between two most recently viewed channels                                                                                                    |
| 5  | Exit           | Exit the current menu                                                                                                    |
| 6  | i              | Display information about the current menu (when available)/Show the I-bar/record I-bar                                                                        |
| 7  | EPG            | Display the electronic programme guide                                                                                                    |
| 8  | UP             | Select Next Channel/Navigate up through menus                                                                                                    |
| 9  | Down           | Select previous channel/Navigate down through menus                                                                                                    |
| 10 | Left           | During playback, skip 2 minutes backwards/Navigate left through menus                                                                                          |
| 11 | Right          | During playback, skip 2 minutes forward/Navigate right through menus                                                                                           |
| 12 | ОК             | Confirm selection                                                                                                    |
| 13 | Numerical keys | Direct channel entry                                                                                                    |
| 14 | Record         | Begin recording the current channel. Press repeatedly to set record duration/ Whilst viewing the EPG set a timer to record the currently highlighted programme |
| 15 | Play           | Display the previous recording list/ Commence playback                                                                                                    |
| 16 | Pause          | Pause playback / Enter timeshift mode (for details see page 20)                                                                                                |
| 17 | Rewind         | Search backwards (rewind) at high speed                                                                                                    |
| 18 | Stop           | Stop playback / recording                                                                                                    |
| 19 | Fast Forward   | Search forwards (fast forward) at high speed                                                                                                    |
| 20 | Colour Keys    | Various functions depending on the current menu (please see the on screen display for details)                                                                 |
| 21 | Red            | Display digital teletext (when available)                                                                                                    |
| 22 | Menu           | Display on screen menu/change between EPGs                                                                                                    |
| 23 | Wide           | Change screen format 4:3 or 16:9 depending on the TV Type setting in the configuration menu                                                                    |
| 24 | Sub            | Turn subtitles ON or OFF (when available for current programme)                                                                                                |
| 25 | TV/DTV         | Switch between Digital TV and VCR loopthrough                                                                                                    |
| 26 | Programme Keys | Select next/previous channel                                                                                                    |
| 27 | Volume Keys    | Change audio volume                                                                                                    |

#### Using the Remote Control

To use the remote control, point it towards the front of the PVR.

The remote control has a range of up to 7 metres from the PVR at an angle of up to 60 degrees.

The remote control will not operate if its path is blocked.

• Sunlight or very bright light will decrease the sensitivity of the remote control.

#### PVR

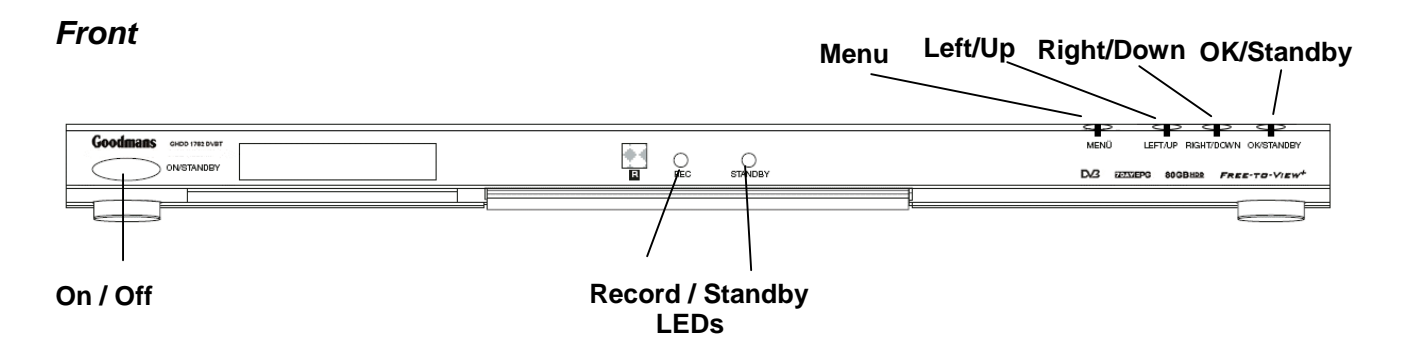

#### Control keys:

The following front panel keys can be used in the same way as the corresponding keys on the remote control unit. The last four keys' functions change what is shown on screen:

| On / Off | Switches the PVR on or off |
|----------|----------------------------|
| Menu     | Open / close OSD menu      |

Left / Up Press once to move the cursor up when viewing a menu / press while holding down the menu button to use a left cursor key with a menu option highlighted.

Right / DownPress once to move the cursor down when viewing a menu / press while holding<br/>down the menu button to use a right cursor key with a menu option highlighted.

OK / Standby Press the button briefly to function as OK button, press and hold for several seconds to function as the standby button.

#### GHDD1782DVBT User Guide

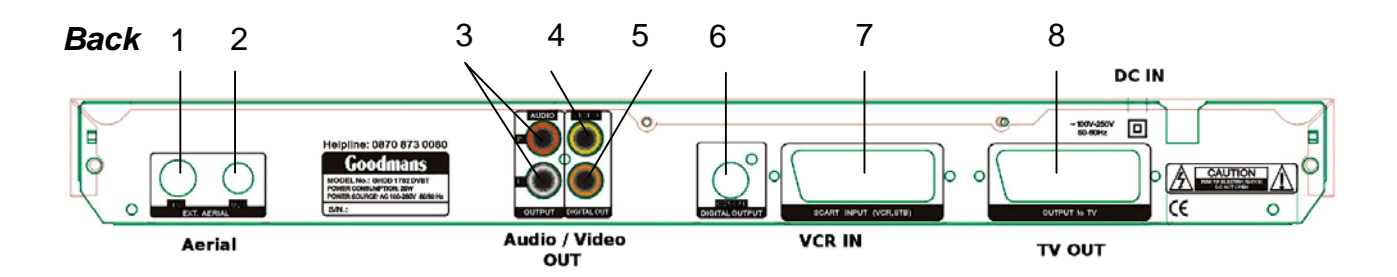

#### The PVR features the following connector sockets:

| 1 Aerial IN         | (Coaxial) - connect to your aerial                                                            |
|---------------------|-----------------------------------------------------------------------------------------------|
| 2 Aerial OUT        | (Coaxial) - connect to your TV set's Aerial IN                                                |
| 3 Audio OUT         | (RCA phono) - connect to an external audio device (e.g. stereo) via RCA phono cable           |
| 4 Video OUT         | (RCA phono) - connect to an external video device (e.g. stereo) via RCA phono cable           |
| 5 Digital Audio OUT | (RCA phono) - connect to an external audio device (e.g. surround decoder) via RCA phono cable |
| 6 Digital Audio OUT | (Coaxial) - connect to an external audio device via coaxial cable                             |
| 7 VCR SCART         | (SCART) - connect to VCR / DVD Recorder                                                       |
| 8 TV SCART          | (SCART) - connect to your TV set                                                              |

#### **Connecting your PVR**

The following diagrams are of typical configurations only, and may differ slightly to your existing external equipment. If you are unsure on how to connect to your PVR, always consult your manufacturer's user guide supplied with your equipment.

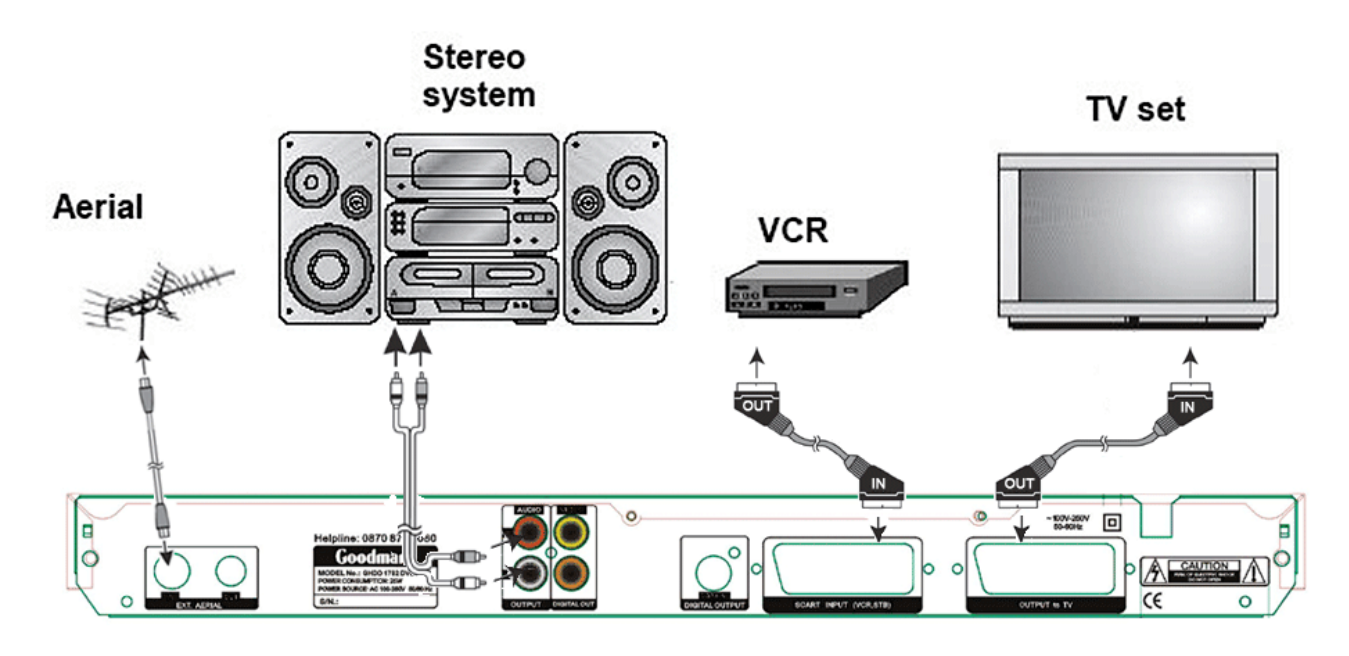

#### First Time Installation

Connect any equipment according to the appropriate system diagram given on the previous pages and power up/turn on the equipment by pressing the power button on the left side of the PVR. Depending on your TV set the AV channel may have to be selected in order to see the PVR programme.

The First Time Installation dialogue will be shown on the screen.

| First Time Installatio | n          |   |
|------------------------|------------|---|
| Choose TV type:        | NORMAL 4:3 | • |

Use the left / right arrow keys on the remote control to select the type of TV connected to the PVR and press OK confirm the setting.

| Do you want to start | automatic search? |
|----------------------|-------------------|
| Yes                  | No                |

The PVR will then ask you to start an automatic channel search, which will check for available channels and update the channel list accordingly. Press OK to start the automatic search.

| Menuip: BBC ONC                             |                     |
|---------------------------------------------|---------------------|
| Mendip: BBC TWO                             |                     |
| Mendin: BBC NEWS 2/                         |                     |
| Mendin: BRCi                                | State and the state |
| Mendip: CBBC                                |                     |
|                                             |                     |
|                                             |                     |
| Searching UHF Channel: 60                   | G                   |
| Diase wait. This will take a few minutes    |                     |
| tease wait, this will take a tew initiales. |                     |

After the search has been completed, the PVR will switch to the first available channel. If no channels have been found, please refer to the troubleshooting section of this user guide.

# Using the PVR

The PVR comes with an easy to use on screen display (OSD) which allows you to access all the PVR's functions with the remote control.

#### Navigating the OSD

Most of the OSD functions are controlled by the following keys on the remote control:

| Up/Down arrow keys    | Move one item up or down                                                                                           |
|-----------------------|----------------------------------------------------------------------------------------------------|
|                       | Move one channel up or down                                                                                        |
| Left/Right arrow keys | Move one item left or right                                                                                        |
|                       | Change the setting of a configurable item                                                                          |
| OK key                | Confirm the current action                                                                                         |
| Exit key              | Abort the current action                                                                                           |
|                       | Close the active OSD window                                                                                        |
| Colour keys           | Functions differ depending on the current OSD window, please see the I-Bar at the bottom of the screen for details |
| i-key                 | Show help guide for OSD (where available)                                                                          |
| Number keys           | Switch to a specific channel                                                                                       |
|                       | Enter number values for timers                                                                                     |
|                       | Enter letters for channel and recordings names as follows:                                                         |

- 1- abc
- 2- def
- 3- ghi
- 4- jkl
- 5- mno
- 6- pqr
- 7- stu
- 8- vwx
- 9- yz
- 0- +-\*/!

#### MHEG - digital text service

The PVR offers you a special MHEG5 information service (Digital Teletext) which give you news and weather updates and other informational content at the touch of one button. When the press red icon is shown on screen press the red colour key to access this service.

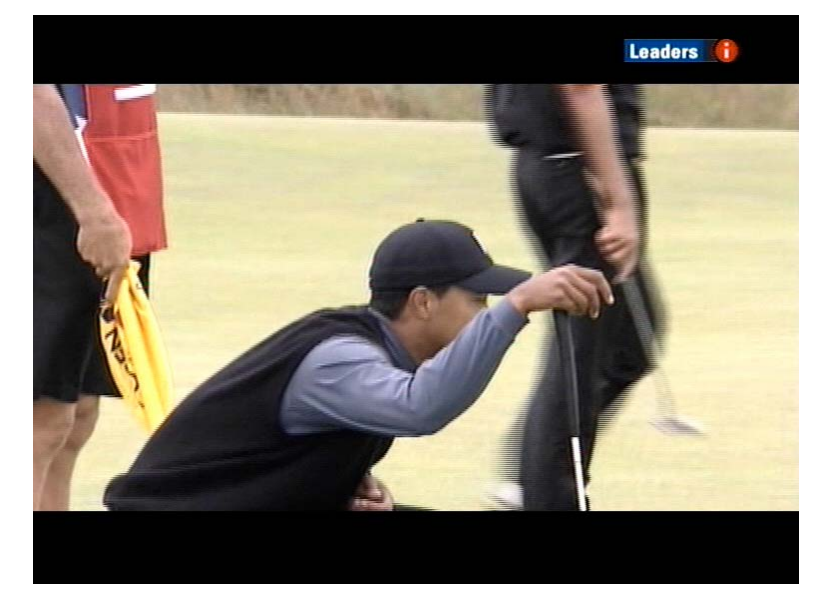

Use the arrow and colour keys to navigate through the service.

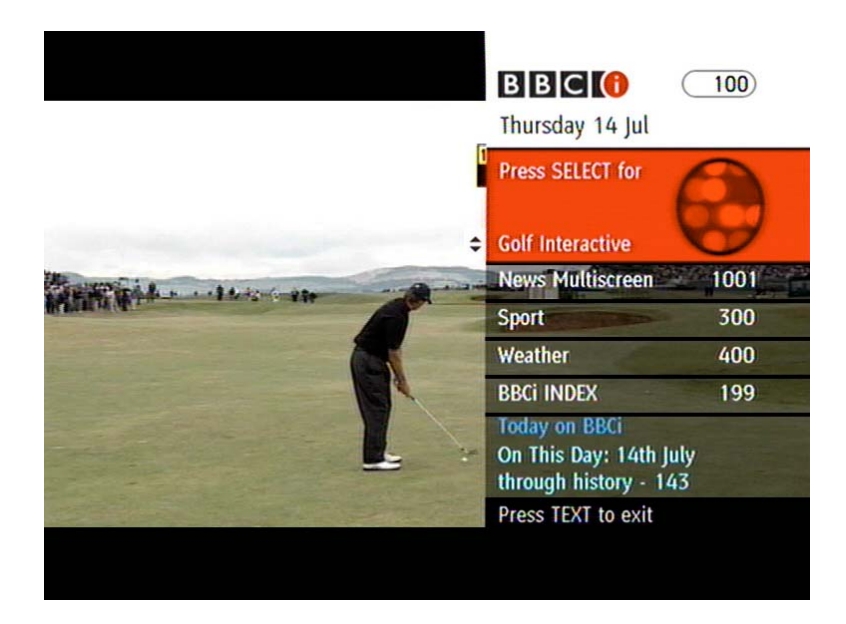

#### **Changing channels**

There are several ways to change channels:

- 1. Use the up/down arrow keys or the P + / keys to advance one channel up or down
- 2. Enter a channel number with the number keys. Each number can be composed of up to 3 digits.
- 3. Use the Swap key to change back and forth between the current and the most recently viewed channel.

#### I-Bar / Record/Playback I-Bar

The I-Bar displays information about the current programme whenever another channel is selected. Press the **i key** to show the I-Bar at any time.

The I-Bar shows the channel name, its number in the channel list, the type of channel which is currently tuned in (TV, radio or text) and the current time. It also displays a horizontal bar indicating signal strength as well as the title and schedule for the current and following event. Pressing the yellow or blue colour keys displays a detailed description for the events. This event information may not be provided by every channel.

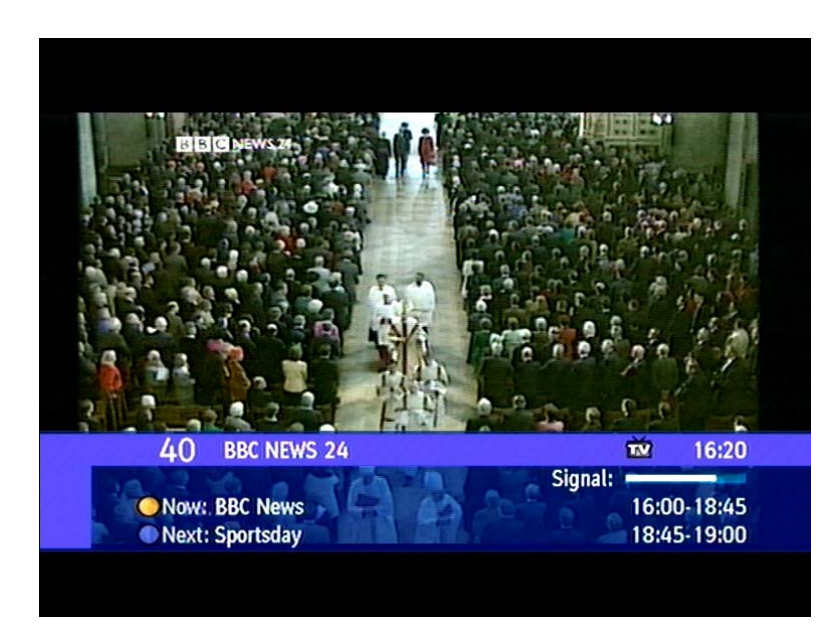

In record mode the **i key** will display the record/playback I-Bar instead, showing you a progress bar and a time display for the current recording.

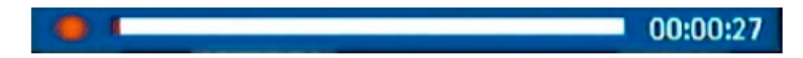

#### Channel list

The channel list provides management functions for the channels found during a channel search. It is designed in a way that allows the currently select channel to be watched while making adjustments.

Access the channel list by pressing OK key or press the menu key and select **Channel list** from the main menu.

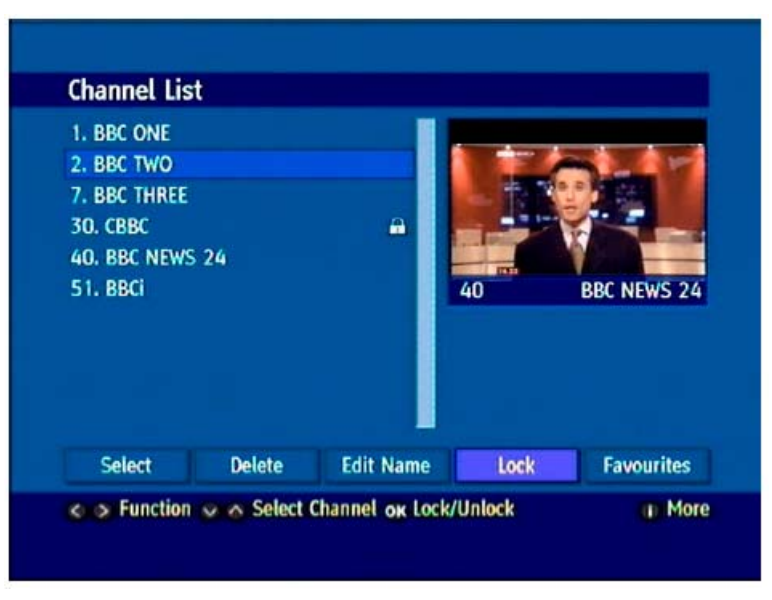

The channel list can be used for:

- Switch to a different channel by selecting it with the Up/Down arrow keys and pressing OK
- Delete a channel from the list by selecting it and then choosing **Delete** from the function tabs at the bottom of the OSD window by using the Left/Right arrow keys. Press OK to delete the channel.

If you delete a channel by accident, perform a channel search to add it to the list again.

• Edit a channel name by selecting it and then choosing **Edit Name** from the function tabs using the left/right cursor keys. Press OK to open the editing window. Use the left/right cursor keys to select the letter to be changed. Use the up/down cursor keys or the numerical keys to change the letter.

Press OK to store the entered name.

- Lock a channel in order to prevent persons without the correct PIN code from watching that channel. Select the channel and choose **Lock** from the function tabs using left/right cursor keys. Press OK to lock the channel. Enter the PIN using the number keys if requested and press OK to confirm.
- Switch to the favourite lists setup by selecting Favourites from the function tabs using left/right cursor keys and pressing OK.

#### Favourites

The favourites function allows the channels to be organised in up to 5 different lists which can then be accessed whenever you switch a channel. Up to five channel lists can be set allowing for different channels for different members of the family.

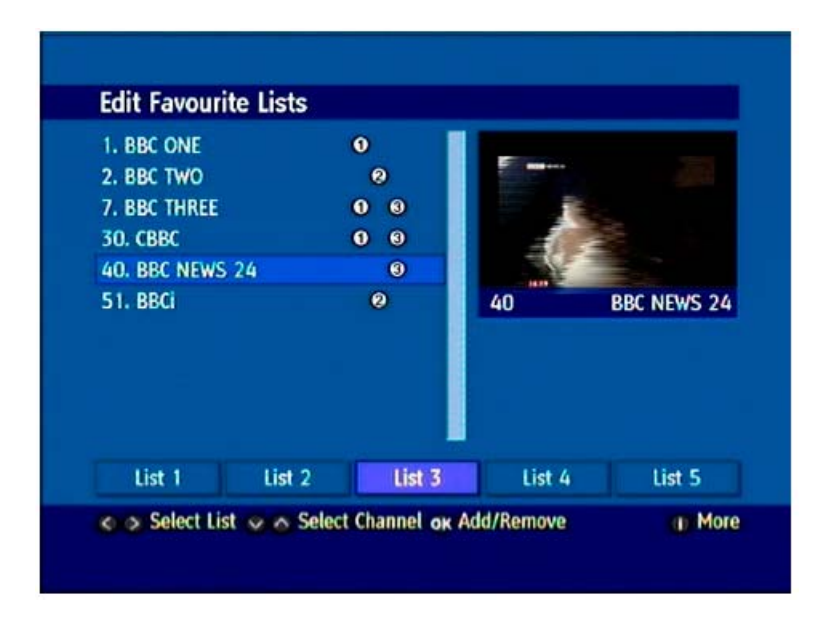

The favourites screen can also be accessed by pressing the menu key and selecting **Favourites** from the menu.

- 1. Select one of the favourite channels to be added by using the up/down arrow keys and select the favourite list to add the channel to and press OK.
- 2. A small number appears to the right of the channel name to indicate it has been added to a favourites list. The active list can be changed using the left and right keys.
- 3. Remove a channel from the list by selecting it and pressing OK again.
- 4. Once your list is complete, close the OSD window by pressing Exit.
- 5. Now press the Menu key to bring up the OSD menu.
- 6. Select **Settings** and then **Configuration** in order to bring up the configuration screen.
- 7. Select the item **Favourite Mode** and use the left/right arrow keys to change the setting to the list number that has been created. (Change the setting to **off** in order to deactivate the favourites list and view all channels.)
- 8. Exit the OSD menu by pressing the Exit key repeatedly.
- 9. Now when using the P +/- keys or the up/down arrow keys in order to change the channel, only the channels in the selected favourites list will be available.

Channels that belong to more than one list will be marked by several numbers next to the channel name. To access the full range of channels again, just enter the OSD menu again and turn off the favourites list (Step 7), they can also be accessed directly using the numerical keys (this however will not disable the favourites list select and the next time the P +/- buttons are used only those in the favourites list will be shown).

#### Guides (EPG)

The PVR comes with 2 fully featured electronic programme guides (EPG) to give you immediate access to all the programmes without the need for an old fashioned printed TV guide.

The EPGs can be accessed by pressing the EPG key on the remote. This will open the list schedule EPG by default. Pressing the menu key changes to the now and next EPG type. The default EPG guide (the one displayed when the EPG button is first press) can be set in the settings menu (see chapter **Settings**). It is also possible to access each EPG from the main menu by pressing the menu key and selecting **EPG**.

#### **List Schedule**

The list schedule provides information about events on every channel for 7 days week. To access the list schedule simply press the EPG key on your remote.

- Select the required channel using the up/down arrow keys.
- On this guide only the programmes in a specific time period of two hours are shown. This time block
  can be seen above the programme information. To change the time period use the red and green
  buttons. The currently showing programme will have the word (NOW) following the title of the
  programme.
- If the event is on another day, use the Yellow/Blue colour keys to advance one day forward or backward. The currently selected day is shown next to the time period above the programme information.
- A reminder or timer for a future programme can be directly set from this list.
  - Press right to move into the list of programmes.
  - Using up/down move to the required programme of choice and press either OK to set a reminder (a small clock will appear by the programme) or the RECORD button to request that the program will be recorded.
  - Pressing record opens a further menu that allows the details for the timer to be adjusted. Press OK to set the timer (a record symbol will appear by the programme).
  - If you wish to cancel a reminder or recording press the OK or RECORD buttons a second time.
  - Record timers may also be edited from the timer menu. Please see the timer chapter for details.

| BBC Channel                                                                                     | Thur 14/7, 09:00-11:00                                                           |                        |
|-------------------------------------------------------------------------------------------------|----------------------------------------------------------------------------------|------------------------|
| 2. BBC TWO<br>7. BBC THREE<br>30. CBBC Channel<br>40. BBC NEWS 24<br>51. BBCi<br>800. BBC World | 09:00 Arthur<br>09:30 Arthur (NOW)<br>10:00 Tracy Beaker<br>10:30 Tracy Beaker   |                        |
| Arthur                                                                                          |                                                                                  | 09:00-09:30            |
| Popular Girls/Buster's<br>magazine quiz to mak<br>for stealing his joke. [                      | Growing Grudge: Fern and Sue Ellen<br>e them more popular; Buster cannot f<br>S] | take a<br>orgive Binky |

#### Now / Next

The now/next EPG provides information about the current event on the selected channel containing the event's title, running time and a short description. The channel list shows the current and the following event on the channels.

- Use the up/down arrow keys to scroll the list up or down
- A reminder can be set for an event to be watched by selecting the event with the Left/Right/Up/Down
  cursor keys and pressing OK. A small clock symbol appears to indicate the timer has been set. When
  the event is about to start, a pop up will appear warning that the PVR will change to the selected event
  in 30 seconds unless the OK button is pressed.

| Love Me, Love My                                                                     | Kids 18:00-18:30                                                               |                       |
|--------------------------------------------------------------------------------------|--------------------------------------------------------------------------------|-----------------------|
| Lina Roma is 36 a<br>who just can't see<br>Her two children h<br>that elusive partne | nd a single mother<br>m to find Mr Right,<br>nelp in the search for<br>er, [S] | REC ONE               |
|                                                                                      |                                                                                |                       |
| Channels                                                                             | Current Event                                                                  | Next Event            |
| Channels                                                                             | Current Event                                                                  | Next Event            |
| 1. BBC ONE                                                                           | Love Me, Love My Kids                                                          | EastEnders            |
| Channels                                                                             | Current Event                                                                  | Next Event            |
| 1. BBC ONE                                                                           | Love Me, Love My Kids                                                          | EastEnders            |
| 2. BBC TWO                                                                           | Small Town Gardens                                                             | Seven Natural Wonders |
| Channels                                                                             | Current Event                                                                  | Next Event            |
| 1. BBC ONE                                                                           | Love Me, Love My Kids                                                          | EastEnders            |
| 2. BBC TWO                                                                           | Small Town Gardens                                                             | Seven Natural Wonders |
| 7. BBC THREE                                                                         | Welcome to BBC THREE                                                           | The 7 O'Clock News    |
| Channels                                                                             | Current Event                                                                  | Next Event            |
| 1. BBC ONE                                                                           | Love Me, Love My Kids                                                          | EastEnders            |
| 2. BBC TWO                                                                           | Small Town Gardens                                                             | Seven Natural Wonders |
| 7. BBC THREE                                                                         | Welcome to BBC THREE                                                           | The 7 O'Clock News    |
| 30. CBBC Channel                                                                     | This is CBBC!                                                                  | This Is CBBC          |

#### **Timers**

The timer feature makes can be used to set automatically change to a channel to be watched or automatically start recording a selected event. There are two types of timers that can be set:

- A watch timer will show a notification message that an event is about to start and ask for confirmation in order to change the channel (when currently tuned in on another channel).
- A record timer will switch to the correct channel and begin recording. The recording will automatically stop at the end of the timer.

In order to set a timer the following steps are performed:

- 1. Press menu and select the Timers option.
- 2. Select a free timer slot using the up/down arrow keys.
- 3. Press OK to open the timer dialogue window.
- 4. Select the channel using the left and right cursor button.
- 5. Select the start time option using the up/down cursor keys. Enter the time to start the timer using the numerical buttons (24 hours format). Repeat to set the end time and the options.
- 6. Select the type option to either watch timer or record timer.
- 7. Select the mode as follows using the left/right cursor keys.
  - Once Create a timer for a single event
  - Daily Create a daily repeating timer at the specified time
  - Weekly Create a repeating timer that activates at the specified time on the same weekday
- A password can also be set for the timer in case the event is on a locked channel.
   Enter the PIN into the password field.

| rie      | gramme rimers |            |            |                |          | Tues .    | 20/11 10:          |
|----------|---------------|------------|------------|----------------|----------|-----------|--------------------|
|          |               |            |            |                | P        |           |                    |
|          |               |            |            |                | ALL MER  | Aur /     | -                  |
|          |               |            |            |                | COL MELS | 400-      | Part of the second |
|          |               |            |            |                | 40       | B         | BC NEWS            |
| No       | Channel Name  | Start      | End        | Dat            | e        | Туре      | Mode               |
| 1.       | BBC ONE       | 12         | :30        | 12:45          | 25/07/20 | 05        | Record             |
| 2.       | BBC THREE     | 18         | :00        | 19:00          | 26/07/20 | 05        | Watch              |
| 3.       | BBC NEWS 24   | 21         | :30        | 22:00          | 27/07/20 | 05        | Record             |
| 4.       |               | 00         | :00        | 00:00          | 01/01/20 | 000       |                    |
| 5.       |               | 00         | :00        | 00:00          | 01/01/20 | 000       |                    |
| 4.<br>5. |               | 00:<br>00: | :00<br>:00 | 00:00<br>00:00 | 01/01/20 | 00<br>100 |                    |

#### **Recording & Playback**

An important feature of your PVR is the record and playback function. The internal hard drive can store more than 60 hours of digital TV broadcast (depending on the data rate of the recorded programme) which is set automatically by the broadcaster) and the following chapter will help you to make full use of it.

The PVR record and playback functions are very similar to those of a VCR. The buttons used for playback and recording are shown below.

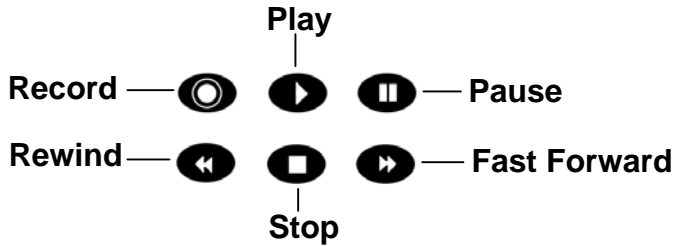

• The record key starts recording the programme on the current channel.

To automatically record for 30 minutes press the record button again, to record for 60 minutes press the record button a third time etc.

The PVR will continue recording until the set duration expires.

- The playback key opens the **Recordings list** screen where you a previously recorded events can be selected for playback. (See the chapter Recordings list for detailed information)
- The pause key pauses either record or playback. Pressing play will resume normal playback.
- Once the playback is paused, advance the recording one frame at a time by repeatedly pressing the pause key.
- Pressing fast forward in pause mode activates slow motion playback. Repeatedly pressing the fast forward key cycles through 1/8x, 1/4x and 1/2x slow motion speeds.
- During normal playback, skip forwards or backwards two minutes by pressing either the right or left cursor buttons respectively.
- The stop key stops either record or playback.
- The rewind and fast forward keys can be used to navigate during playback. Pressing either key repeatedly will change the rewind / forward speed. Please note the OSD symbols indicating whatever function is active during playback.

When you press the i-button during playback and recording, the I-Bar will be displayed in the upper part of the TV screen as shown below.

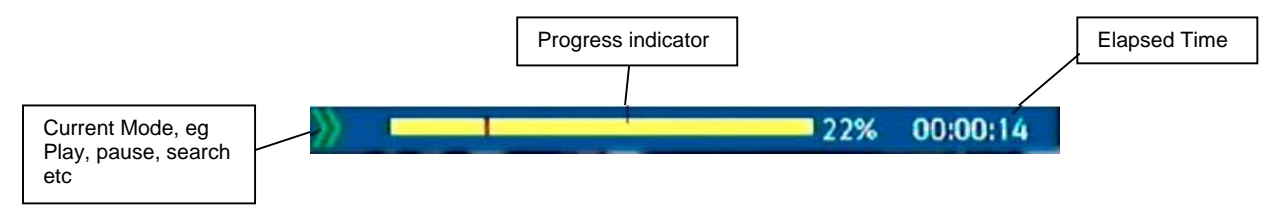

The yellow part of the bar represents the recorded portion of the programme and the small red bar is the current position within that record. The elapsed time is also shown.

#### Timeshift

Timeshift can be used as follows:

There is an interruption while watching TV. Maybe the telephone rings or somebody is at the door. Timeshift can be used to effectively pause the current TV event and continue watching after the

interruption has been dealt with.

- Press the pause key. The image freezes and the green pause symbol indicates that the pause function is active. The record/playback I-bar's time display uses negative numbers to indicate that the actual broadcast is ahead of the current position.
- Press play to resume watching the programme. The fast forward and rewind keys can also be used to move forward or backward in the part of the programme that has been recording during timeshift. If the number display reaches 00:00:00, the live TV broadcast has been caught up.

#### **Recordings list**

The recordings list is library of all the records that have been created with the PVR's recording functions. It provides information about every record, like the date, time and channel it was recorded on, the name of the recorded programme as well as the file size. It also shows if playback has already be start of the selected recording (the "played" counter indicates how much of the record has already been played) and how much free space remains on the PVR's internal hard drive. Please note that the time figure is only an estimate based on average data rates. The actual remaining record time may differ from this value.

| IL Living Famously<br>Time: 26/11/2002-16:<br>Channel: BBC TWO<br>Description: Living Famo<br>Size: 24(MBs),Played:<br>Free Disk: 117179(MBs | 00:01:02<br>19 Tuesday<br>busly<br>00:00:47<br>c), 85:19(h:m) 3 |           | Animadness |
|----------------------------------------------------------------------------------------------------|-----------------------------------------------------------------|-----------|------------|
| Records                                                                                                    | Time                                                            | Day       | Lock       |
| 1. Living Famously                                                                                                    | 26/11/2002 16:1                                                 | 9 Tuesday |            |
| 2. BBC News                                                                                                    | 26/11/2002 16:2                                                 | 2 Tuesday |            |
| 3. Animadness                                                                                                    | 26/11/2002 16:2                                                 | 2 Tuesday |            |
| w Watch <b>e</b> Continuo e                                                                                                    | Ronamo 🔿 Dolata                                                 |           | Lock/Unloy |

The recordings list also provides the following functions:

- Select a record and press OK to start watching that record from the beginning.
- Alternatively press the red colour key to continue watching from a position where playback was stopped previously.
- The green colour key can be used to change a recording's name (the default information is the programme name obtained from the guide when the recording started, please note that in same cases this may be the name of the previous programme). Press the green colour key to open the editing window. Each letter of the recording's name can be changed by selecting the letter to be changed using the left/right cursor keys and changing the selected letter using the up/down cursor keys. The letters can also be entered directly using the numerical buttons. The procedure is the same as for changing a channel's name.

Press OK to store the newly entered name.

- To delete a file, simply select the file using the up/down cursor keys and press the yellow coloured key. A pop up will shown asking to confirm this action before the recording is actually deleted.
- To lock a recording press the blue button and then the PIN code if requested. Once locked the PIN code will have to be entered before the recording can be viewed or deleted (please note, first the list screen must be exited before the recording is finally locked). To unlock press the blue button again and enter the PIN number if requested.

#### Setting the audio volume

In addition to the volume controls the TV set or stereo, the PVR has its own audio volume setting which can be changed via the remote. Simply press the V +/- keys to adjust the volume. Press the mute key to turn the audio off completely. Press it again to restore the volume to the previous level.

The current audio volume level is indicated by the volume bar.

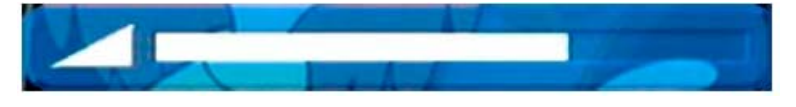

## Configuration

The PVR offers a lot of functions that can be configured to suit your personal preferences. In order to access the configuration menu, press the menu key on the remote control.

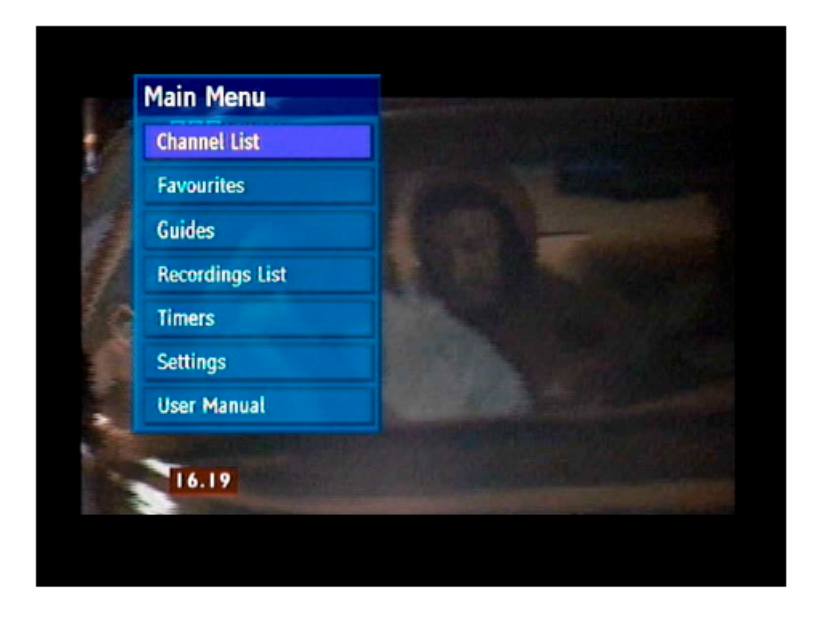

Select the settings menu using the up/down cursor keys and press OK. This opens the setting menu.

#### Settings

Select Configuration from the menu using the up/down cursor keys and press OK. This opens up the following menu.

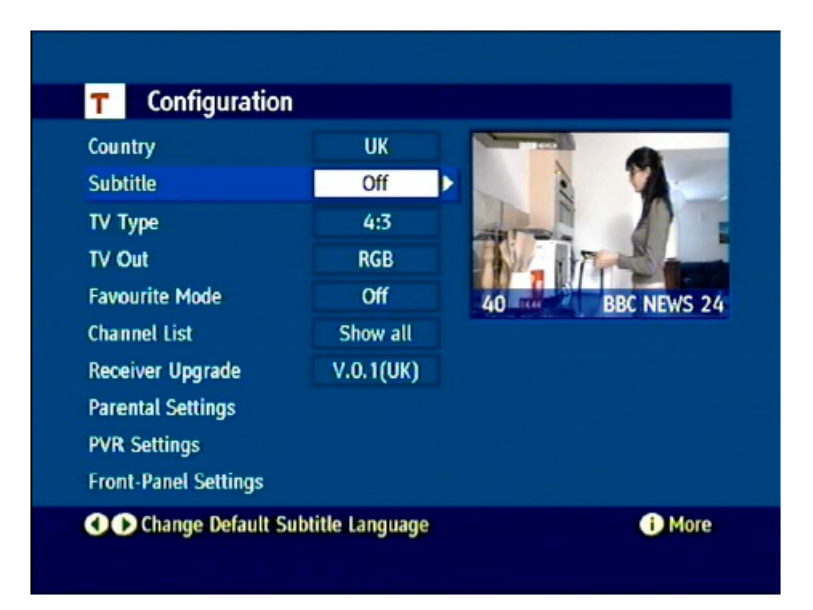

In order to change a setting, use the cursor keys up / down to select it and left / right to change its value. See below for a list of all possible settings:

Default Guide: List, Timeline, Now / Next

Sets the default EPG that is shown after pressing the EPG key on the remote.

Subtitle: Off, On

Turn the display of subtitles for a programme off or on (note subtitles will only be displayed if the programme is broadcasted with subtitles).

TV Type: 4:3, 16:9

Set to the type of TV set that is connected to the PVR. Select 4:3 for a normal TV or 16:9 for a widescreen TV.

TV Out: RGB, CVBS

Set the output signal for the PVR's SCART sockets. RGB normally gives a better picture, however some TVs (especially older ones) cannot display RGB pictures. If this is the case select CVBS. Please check with the instruction manual for the connected TV to see if it can display RGB signals.

Favourite Mode: Off, List 1, List 2, List 3, List 4, List 5

Set to the favourites list to be used or set to off to use the full channel list. (See chapter **Favourites** for details.)

Channel list: Show all, TV only, Radio only, Text only

Limit the channels available in the channel list to the selected type.

Format hard disk:

Formatting the hard disk deletes all the data stored on it, including all of the recordings. After formatting the PVR will automatically restart.

#### Parental settings

The parental settings can be accessed from the configuration menu.

Maturity lock: Off, Age 4, ..., Age 18, Parental approval (FRA), Universal viewing (FRA), X-rated (EST)

Setting the maturity lock to any setting besides Off will prevent the viewing of any programme which matches or is higher than the selected age or programme rating. Switching to such a programme will only be possible after entering the PIN code. Please note that this maturity lock depends on the information that is broadcast. If no age or rating is broadcast the unit will display all channels, it is therefore recommended that to completely protect the box that channels are locked using the channel list (please see channel list section for details). This is normal and not a fault with the unit.

| Configuration  |          |                |
|----------------|----------|----------------|
| Default GUIDE  | LIST     |                |
| Subtitle       | Off      |                |
| ТV Туре        | 4:3      | 1 200 -        |
| TV Out         | RGB      |                |
| Favourite Mode | Off      | 40 BBC NEWS 24 |
| Channel List   | Show all |                |
| Maturity Lock  | Age 6    | <b></b>        |
| Menu Lock      | Disabled |                |
| Set Lock Key   |          |                |
| Menu Exit      |          | () More        |

Menu lock: Disabled, Installation, Main Menu

Entering the device PIN is necessary to access the installation part of the menu, or the entire main menu, depending on the setting.

Set Lock Key: Use this setting to change the device PIN. Enter a four digit PIN and confirm by repeating it in the second field. The current PIN may have to be entered first in order to access this setting. The default setting for the PIN code is 0000.

# Front panel settings

| Default GUIDE      | LIST     |   |    |               | _     |
|--------------------|----------|---|----|---------------|-------|
| Subtitle           | Off      |   | 1  | and Design    | 1     |
| TV Type            | 4:3      |   |    |               |       |
| TV Out             | RGB      |   |    | W T           | -     |
| Favourite Mode     | Off      |   | 40 | BBC NEV       | VS 24 |
| Channel List       | Show all |   |    | 0.90 M (1997) |       |
| Normal Brightness  | -        | 4 |    |               |       |
| Standby Brightness |          | 2 |    |               |       |
|                    |          |   |    |               |       |

The front panel settings can be accessed from the configuration menu.

| Normal Brightness:  | 0,, 7                                              |
|---------------------|----------------------------------------------------|
|                     | Display brightness when the PVR is powered on      |
| Standby Brightness: | 0,, 7                                              |
|                     | Display brightness when the PVR is in standby mode |

#### Receiver upgrade

The PVR comes with a special feature that allows the PVR to be updated using software that is broadcast over the air and received via the aerial (when the software is available).

- 1. Open the main menu by pressing the menu key.
- 2. Select Settings using the up/down cursor keys and press OK.
- 3. In the Settings menu select configuration using the up/down cursor keys and press OK.
- 4. In the Configuration menu select Receiver upgrade and press OK.
- 5. In the Receiver upgrade, sub-menu select Manual Upgrade using the up/down cursor keys and press OK.

| Default GUID                           | LIST                                                                                |         |
|----------------------------------------|-------------------------------------------------------------------------------------|---------|
| Subtitle                               | Off                                                                                 |         |
| TV Out<br>Favourite Mo<br>Channel List | Software Upgrade<br>Searching for upgrade. Please wait, or<br>press MENU to cancel. | BBC ONE |
| Auto Upgrad<br>Manual Upg              | Search Progress:                                                                    |         |

The PVR will then search for available software upgrades. To cancel the process at any time press the menu key.

If a new software version is found, a pop up will be shown asking whether or not you would like to download the update.

#### Note:

In order to make full use of the product's capabilities we recommend to perform regular updates. The PVR will automatically check for updates every night at 03:00am and offer to install new software when it is switched on the next time. This procedure requires the PVR to be in standby mode and connected to the mains outlet.

For switching off auto upgrade mode please enter the main menu, select settings and press OK. Now enter the Configuration menu. Use up and down arrow keys to select the Receiver Upgrade function and press OK. Select Auto upgrade option and then press Right/Left to turn off auto upgrade.

#### Language

Language Settings System English Preferred Change Audio Language English Subtitle Language German . **BBC NEWS** CHILD SHIE 24 French Italian Spanish Welsh Gaelic (i) More ok Change Preferred Audio/Subtitle 

To access the language settings, select Language from the Settings menu.

| English                                                                                                    |
|----------------------------------------------------------------------------------------------------|
| The system language is fixed to English                                                                                  |
| English, German, French, Italian, Spanish, Welsh, Gaelic                                                                 |
| Sets the preferred language for audio and subtitles. If a programme offers this language, it will be automatically used. |
| English, Welsh (if available), Gaelic (if available)                                                                     |
| Sets the language for the current programme without changing the preferred language.                                     |
|                                                                                                    |

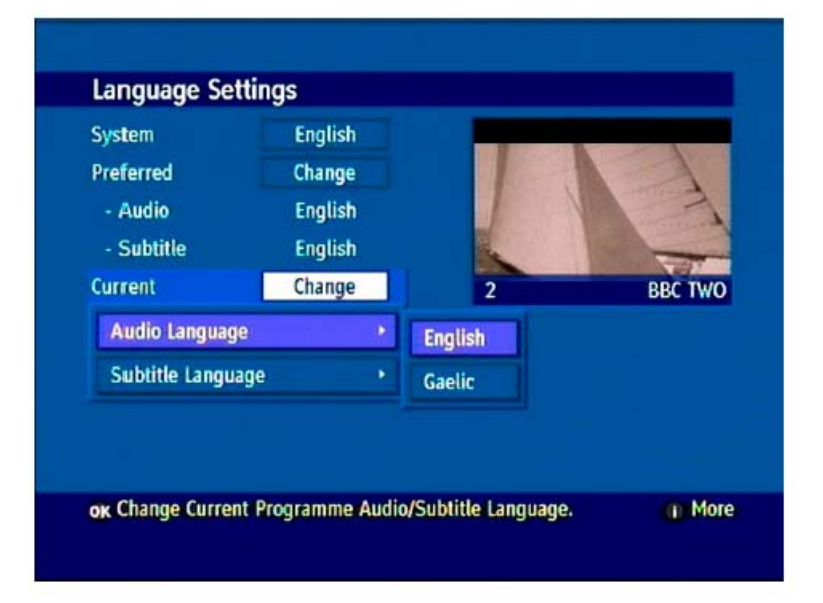

#### Installation

The installation menu provides two different channel searches as well as the First Time Installation feature. In order to access it, press the menu key then select settings using the up/down cursor keys and press OK. From the submenu select Installation using the up/down cursor keys and press OK.

For a description of the First Time Installation process see page 11. Please note that performing a First Time Installation will delete your channel list and reset every menu setting to its factory default.

#### Automatic search

We recommend using the automatic search if several channels in your channel list are no longer being broadcast or if more than one or two new channels have become available. The automatic search will create a new channel list out of all available channels and replace the previous channel list. As it searches every available channel, the process may take several minutes to complete.

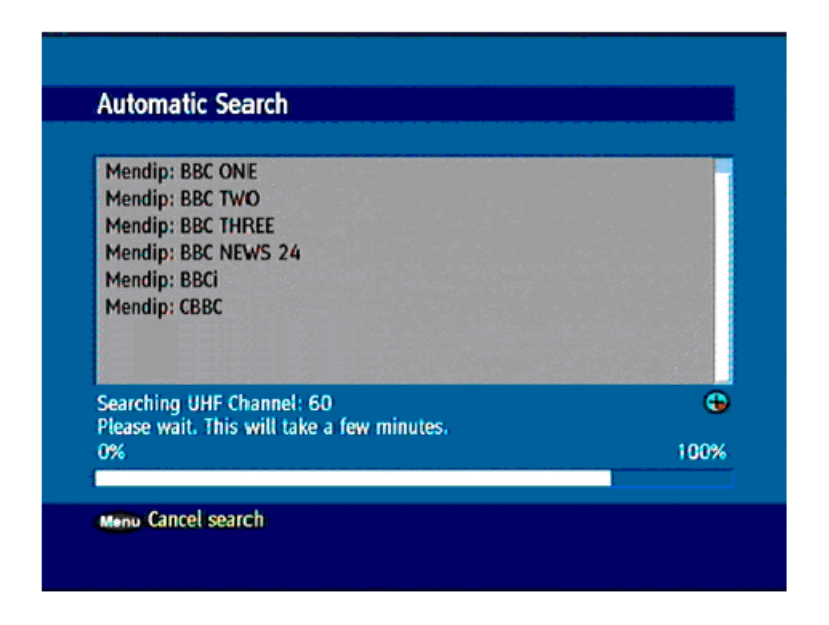

The progress bar at the bottom shows how much of the search has already been completed. Press the menu button to cancel the search for new channels.

#### Manual search

The manual search is quicker as the channel number for the multiplex has to be specified and therefore the PVR only has to tune into the one channel to find stations. However the channel numbers must be know before attempting this method and therefore this is only designed for more advanced users.

Use the number keys to enter a channel number and press OK to start the search. The manual search can also be aborted by pressing the menu key. On this page there are also signal guides that can be used to tell how good the reception is for the selected channel. The signal level will be show how strong the reception is for the selected channel number. The signal quality will show how good the reception of the digital signal is.

| Manual Coar     | -b                    |      |
|-----------------|-----------------------|------|
| Channel Number  | : 59                  |      |
|                 |                       |      |
|                 |                       |      |
|                 |                       |      |
| Signal Quality: | Very Good             |      |
| Signal Level:   |                       |      |
| o g Value entr  | у ок Search мели Exit | More |

# Troubleshooting

#### Attention!

Please avoid unnecessary risks.

Never attempt to repair a defective – or seemingly defective – device on your own. Repairs should only be performed by a specialised repair facility or an equally qualified specialist.

Any electronical device is possibly susceptible to errors. However not every error represents a defect. Very often the cause for errors are faulty cables, connector cables/sockets or errors in connecting the device.

The following list should solve more of the common problems that can occur. If the problem is not listed below please contact Goodmans:

Website: www.goodmans.co.uk

| Error                                                        | Possible cause                                                                                                | Remedy                                                    |
|--------------------------------------------------------------|----------------------------------------------------------------------------------------------------|-----------------------------------------------------------|
| Device does not start                                        | Not connected to mains supply                                                                                 | Check mains adaptor and cable                             |
| No image, no sound                                           | Not connected to mains supply                                                                                 | Check mains adaptor and cable                             |
|                                                              | No channels available                                                                                         | Perform automatic channel search<br>(see page 27)         |
|                                                              | Lost aerial connection                                                                                        | Check aerial connection                                   |
| No image or bad reception                                    | SCART connector not fully plugged in                                                                          | Check SCART connector                                     |
|                                                              | Aerial incorrect                                                                                              | Replace the aerial                                        |
|                                                              | Channel parameters have changed                                                                               | Perform automatic channel search<br>(see page 27)         |
| No image, audio OK                                           | Channel parameters have changed                                                                               | Perform automatic channel search<br>(see page 27)         |
|                                                              | SCART connector not fully plugged in                                                                          | Check SCART connector                                     |
| No reception of channels that were previously available      | Channel is no longer broadcast                                                                                | None                                                      |
| Remote control is not working                                | Obstacle between remote control and receiver                                                                  | Remove obstacle                                           |
|                                                              | Flat battery                                                                                                  | Replace batteries                                         |
| Certain stations cannot be received from time to time        | Some services are not transmitted<br>24 hours a day and can sometimes<br>be unavailable. This is not a fault. |                                                           |
| Poor image quality                                           | Wrong TV SCART out signal                                                                                     | Try changing from RGB to CVBS or vice versa (see page 22) |
| Record time display does not<br>advance                      | Hard disk not properly recognised                                                                             | Format hard disk (see chapter<br><b>Settings</b> )        |
| Recording does not work; front<br>panel display shows "FULL" | No available space on hard disk                                                                               | Delete recordings to free up space                        |

# **Technical Specification**

#### Basics

- DVB terrestrial Free-To-Air reception
- Single tuner PVR DTT receiver
- Video and Audio out via 2x SCART
- EPG schedule (7 days) and EPG now/next support
- Integrated 80 GB (Hard Disc Drive)
- Update-Over-Air ability

#### Input / Output specification

- 2x SCART out (EN 50049-1):
  - o TV SCART out: CVBS, RGB, Audio
  - o VCR SCART out: CVBS, Audio
  - o VCR SCART in (pass to TV SCART): CVBS, Audio
  - $_{\odot}~$  Switching signal: at PIN8 0/6/12 V; at PIN16 0/1-3 V
- Loop-Through of RF signals

#### **STB mode functionality**

- DVB terrestrial TV reception
- Integrated Hard Disk Drive for Recording and Playback support (PVR functionality)
- MHEG support
- Electronic Program Guide (EPG)

#### **PVR mode functionality**

- Time shift recording
- One-Touch-Recording
- Timer programmable by 7 day EPG

#### **Power Supply**

- Power supply 230VAC/50Hz
- Operation power consumption: < 16W